# Programación Estadística: Gráficas

### Jocelyn Simmonds (jsimmond@dcc.uchile.cl)

Departamento de Ciencias de la Computación

### Cambiar el directorio de trabajo

Pueden usar getwd() y setwd() para cambiar el directorio en el que están trabajando. En este ejemplo, asuman esta estructura de directorios:

|             | 1  | > getwd()                                                                  |
|-------------|----|----------------------------------------------------------------------------|
| R-workspace | 2  | <pre>[1] "/home/jsimmond/R-workspace/clase04" &gt; setwd("/clase03")</pre> |
| clase01     | 4  | <pre>&gt; getwd()</pre>                                                    |
| clase02     | 5  | <pre>[1] "/home/jsimmond/R-workspace/clase03" &gt; setud(" ")</pre>        |
| clase03     | 7  | > getwd()                                                                  |
| clase04     | 8  | <pre>[1] "/home/jsimmond/R-workspace" &gt; setwd(" /clase04")</pre>        |
|             | 10 | <pre>&gt; getwd()</pre>                                                    |
|             | 11 | [1] "/home/jsimmond/R-workspace/clase04"                                   |

Dos nombres de directorios especiales:

- . corresponde al directorio actual
- . . corresponde al directorio "padre" del directorio actual

## Graficando datos cualitativos

### Datos cualitativos

Hemos visto que podemos usar factores para categorizar datos:

| 1  | > head(mtcars, 5)                   |        |      |         |     |      |       |       |     |    |      |      |
|----|-------------------------------------|--------|------|---------|-----|------|-------|-------|-----|----|------|------|
| 2  |                                     | mpg    | cyl  | disp    | hp  | drat | wt    | qsec  | vs  | am | gear | carb |
| 3  | Mazda RX4                           | 21.0   | 6    | 160     | 110 | 3.90 | 2.620 | 16.46 | 0   | 1  | 4    | 4    |
| 4  | Mazda RX4 Wag                       | 21.0   | 6    | 160     | 110 | 3.90 | 2.875 | 17.02 | 0   | 1  | 4    | 4    |
| 5  | Datsun 710                          | 22.8   | 4    | 108     | 93  | 3.85 | 2.320 | 18.61 | 1   | 1  | 4    | 1    |
| 6  | Hornet 4 Drive                      | 21.4   | 6    | 258     | 110 | 3.08 | 3.215 | 19.44 | 1   | 0  | 3    | 1    |
| 7  | Hornet Sportabout                   | 18.7   | 8    | 360     | 175 | 3.15 | 3.440 | 17.02 | 0   | 0  | 3    | 2    |
| 8  | > mtcars\$cyl                       |        |      |         |     |      |       |       |     |    |      |      |
| 9  | [1] 6 6 4 6 8 6 8                   | 344    | 66   | 888     | 388 | 384  | 444   | 888   | 8 4 | 14 | 486  | 84   |
| 10 | >                                   |        |      |         |     |      |       |       |     |    |      |      |
| 11 | <pre>&gt; fact_cyl &lt;- fact</pre> | cor(mt | cars | s\$cyl) | )   |      |       |       |     |    |      |      |
| 12 | <pre>&gt; fact_cyl</pre>            |        |      |         |     |      |       |       |     |    |      |      |
| 13 | [1] 6 6 4 6 8 6 8                   | 344    | 66   | 888     | 388 | 384  | 444   | 888   | 8 4 | 14 | 486  | 84   |
| 14 | Levels: 4 6 8                       |        |      |         |     |      |       |       |     |    |      |      |

Usen help(nombre\_data\_set) para ver la descripción de un dataset disponible en R.

El paquete MASS contiene varios datasets, como painters y crabs. Para usar estos datasets, primero deben cargar el paquete MASS:

1 > library(MASS)

Exploren los datasets painters y crabs del paquete MASS. ¿Cuáles columnas son factores, o candidatos a factores?

Pueden usar la función table() para calcular la frecuencia de ocurrencia de cada categoría de un factor:

```
> table(painters$School)
1
         В
            С
                  E
2
     Α
               D
                      F
                         G
                            Н
        6 6 10 7 4 7 4
    10
3
    >
 4
    > table(fact_cyl)
5
    fact_cyl
6
     4
         6 8
7
8
    11 7 14
    > table(crabs$sex, crabs$sp)
9
10
          В
11
             0
       F 50 50
12
13
       M 50 50
```

table() solo cuenta ocurrencias, deben usar tapply() para calcular estadísticas sobre cruces de categorías:

| 1 | > tapply(         | crabs\$FL,  | list(crabs\$ | sp, crabs | \$sex), mear | 1)       |           |           |
|---|-------------------|-------------|--------------|-----------|--------------|----------|-----------|-----------|
| 2 | F                 | М           |              |           |              |          |           |           |
| 3 | <b>B</b> 13.270 1 | 14.842      |              |           |              |          |           |           |
| 4 | 0 17.594 1        | 16.626      |              |           |              |          |           |           |
| 5 | >                 |             |              |           |              |          |           |           |
| 6 | > tapply(p        | painters\$C | omposition,  | painters  | \$School, me | ean)     |           |           |
| 7 | Α                 | В           | C            | D         | E            | F        | G         | Н         |
| 8 | 10.400000         | 12.166667   | 13.166667    | 9.100000  | 13.571429    | 7.250000 | 13.857143 | 14.000000 |

### Distribución de frecuencia relativa

$$\mathsf{Frecuencia} \ \mathsf{relativa} = \frac{\mathsf{Frecuencia}}{\mathsf{Tamaño} \ \mathsf{muestra}}$$

Calculamos la distribución de frecuencia relativa usando table() y nrow():

```
> freq_painters <- table(painters$School)</pre>
1
     > freq_painters
 2
3
\mathbf{4}
      Δ
         В
            С
               D
                  EF
                          G H
    10 6 6 10 7 4 7 4
 5
     > rel_freq <- freq_painters/nrow(painters)</pre>
6
     > rel_freq
 7
8
               А
                           В
                                       С
                                                    D
                                                                Е
9
                                                                                         G
10
    0.18518519 0.11111111 0.11111111 0.18518519 0.12962963 0.07407407 0.12962963
               Η
11
12
    0.07407407
```

### Cambiando las opciones de R

```
> rel_freq
1
2
              Α
                          В
                                      С
                                                  D
                                                             Е
                                                                         F
                                                                                     G
3
    0.18518519 0.11111111 0.11111111 0.18518519 0.12962963 0.07407407 0.12962963
4
              Η
\mathbf{5}
    0.07407407
6
    > options(digits=1)
\overline{7}
    > rel_freq
8
9
        Α
             В
                  С
                        D
                             Е
                                  F
                                        G
                                             Н
10
    0.19 0.11 0.11 0.19 0.13 0.07 0.13 0.07
11
    > options(digits=3)
12
13
    > rel_freq
14
15
          Α
                 В
                         С
                                D E F
                                                       G
                                                              Н
    0.1852 0.1111 0.1111 0.1852 0.1296 0.0741 0.1296 0.0741
16
```

### Graficando la distribución de frecuencia

```
> freq_painters <- table(painters$School)</pre>
1
    > barplot(freq_painters)
                                      # grafica en pantalla
2
    >
3
    > png("mi_archivo.png")
                                      # dejara el grafico en mi_archivo.png
4
    > barplot(freq_painters)
5
    > dev.off()
                                      # cierra el "device", copiando los
6
                                      # contenidos al archivo
7
    >
8
    >
9
    > x11()
                                      # o windows() si estan en Windows
    > barplot(freq_painters, ylab = "numero de pintores", ylim = c(0,12),
10
11
    + main="Distribucion de pintores por escuela")
```

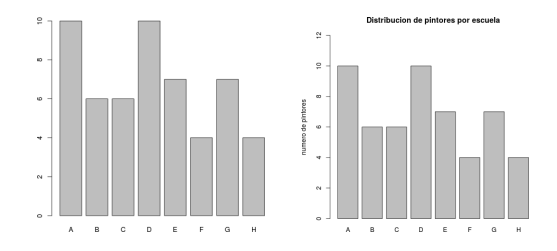

Gráficas

### Graficando la distribución de frecuencia

También podemos generar gráficos de torta:

```
1 > pie(freq_painters)
2 >
3 > # con otros colores
4 > colores = c("red", "yellow", "green", "violet", "orange", "blue",
5 + "pink", "cyan")
6 > pie(freq_painters, col = colores)
```

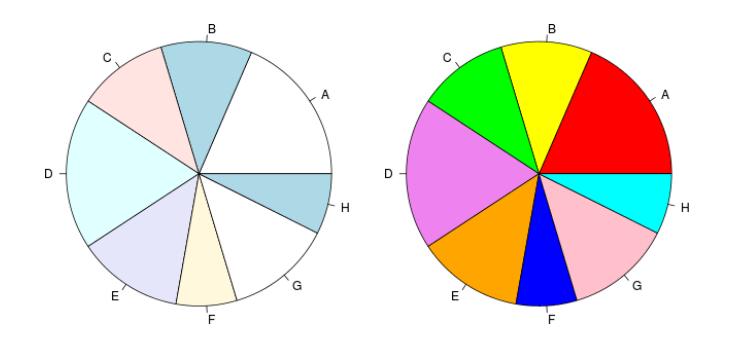

Pueden guardar un grafico generado en pantalla en forma directa, usando dev.copy():

```
1 > pie(freq_painters, col = colores)
2 > dev.copy(png, "piechart.png")
3 png
4 4
5 > dev.off()
6 png
7 2
```

Al hacer dev.copy(), cambian el valor del device actual al indicado.

### Graficando datos cuantitativos

Primero debemos generar una partición del rango de los datos:

```
> head(crabs$FL, 20)  # tamanno del lobulo frontal [mm]
1
     [1] 8.1 8.8 9.2 9.6 9.8 10.8 11.1 11.6 11.8 11.8 12.2 12.3 12.6 12.8 12.8
2
    [16] 12.9 13.1 13.1 13.3 13.9
3
4
    >
5
    > range(crabs$FL)
    [1] 7.2 23.1
6
7
    >
8
    > cortes <- seq(6.0, 24.0, by=2)
    > length(cortes)
9
    [1] 10
10
    > crabs.cut.FL <- cut(crabs$FL, cortes, right=FALSE)</pre>
11
    > crabs.cut.FL
12
13
      [1] [8,10) [8,10) [8,10) [8,10) [10,12) [10,12) [10,12) [10,12]
     [10] [10,12) [12,14) [12,14) [12,14) [12,14) [12,14) [12,14) [12,14) [12,14)
14
     [19] [12,14) [12,14) [14,16) [14,16) [14,16) [14,16) [14,16) [14,16] [14,16]
15
16
    [190] [20,22) [20,22) [20,22) [20,22) [20,22) [20,22) [20,22) [20,22) [20,22]
17
    [199] [22,24) [22,24)
18
    9 Levels: [6,8) [8,10) [10,12) [12,14) [14,16) [16,18) [18,20) ... [22,24)
19
```

Ahora podemos usar table() y barplot():

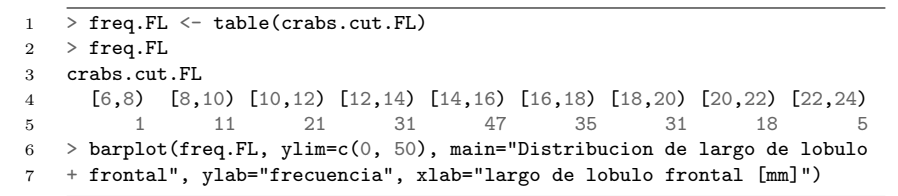

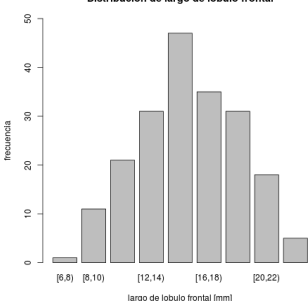

#### Distribucion de largo de lobulo frontal

```
DPDCCCID01 (DCC)
```

Gráficas

Tambien podemos usar la funcion hist() para generar histogramas:

1 > hist(crabs\$FL, right=FALSE)

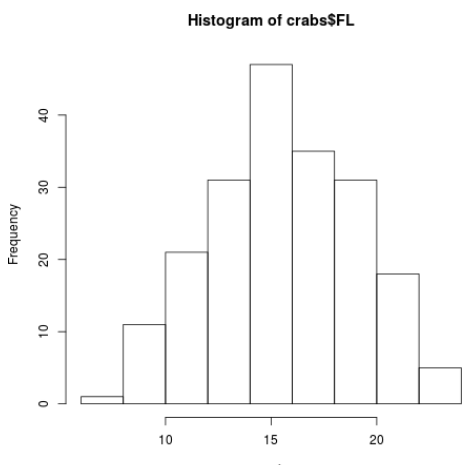

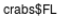

### Distribución de frecuencia relativa y acumulada

Podemos reutilizar los intervalos que calculamos antes usando cut() para ahora calcular las distribuciones de frecuencia relativa y acumulada:

```
> freq.FL <- table(crabs.cut.FL)</pre>
1
2
    >
3
    > relfreq.FL <- freq.FL / nrow(crabs)</pre>
4
    > relfreq.FL
    crabs.cut.FL
5
6
      [6,8] [8,10) [10,12) [12,14) [14,16) [16,18) [18,20) [20,22) [22,24)
      0.005 0.055 0.105 0.155 0.235 0.175 0.155 0.090
                                                                          0.025
\overline{7}
8
    >
    > acumfreq.FL <- cumsum(freq.FL)</pre>
9
    > acumfreq.FL
10
       [6,8) [8,10) [10,12) [12,14) [14,16) [16,18) [18,20) [20,22) [22,24)
11
                  12
                           33
                                   64
                                           111
                                                   146
                                                            177
                                                                    195
                                                                             200
12
           1
```

### Generando un gráfico de la frecuencia acumulada

```
1 > acumfreq0.FL <- c(0, cumsum(freq.FL))</pre>
```

2 > plot(cortes, acumfreq0.FL,

3 + main="Lobulo frontal del cangrejo Leptograpsus variegatus",

```
4 + xlab="tamano [mm]", ylab="frecuencia acumulada")
```

5 > lines(cortes, acumfreq0.FL)

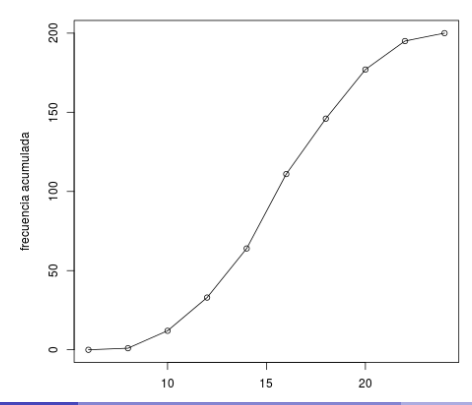

### Lobulo frontal del cangrejo Leptograpsus variegatus

DPDCCCID01 (DCC)

### Gráfico de dispersión (scatter plot)

Para ver la relación entre dos variables numéricas, podemos usar un gráfico de dispersión:

- 1 > plot(crabs\$FL, crabs\$CL, xlab="tamano del lobulo frontal [mm]",
- 2 + ylab="tamano del caparazon [mm]", main="cangrejo Leptograpsus variegatus")

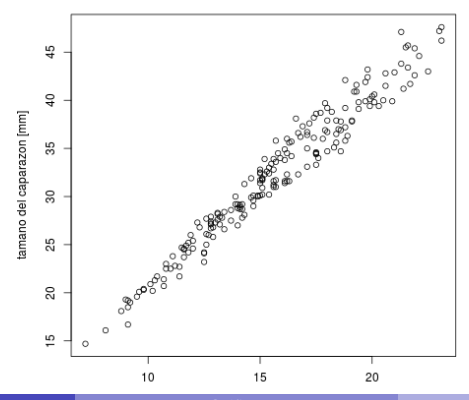

cangrejo Leptograpsus variegatus

Gráfica

### Gráfico de dispersión (scatter plot)

En este caso, hay una clara relación linear positiva entre las dos variables. Podemos usar abline() y lm() para agregar una linea de tendencia:

- 1 > plot(crabs\$FL, crabs\$CL, xlab="tamano del lobulo frontal [mm]",
- 2 + ylab="tamano del caparazon [mm]", main="cangrejo Leptograpsus variegatus")

cangreio Leptograpsus variegatus

3 > abline(lm(crabs\$CL ~ crabs\$FL))

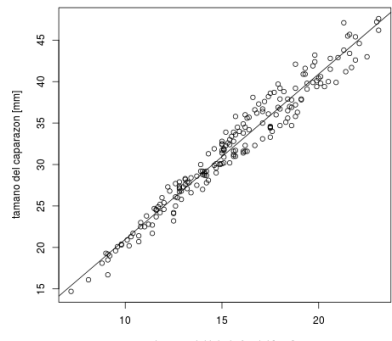

tamano del lobulo frontal [mm]

### Algunos estadísticas adicionales

### Cuartiles

Podemos dividir los datos en cuartiles:

- primer cuartil (cuartil inferior o Q1): la mediana de la primera mitad de los datos
- segundo cuartil (el cuartil medio o Q2): es la mediana
- tercer cuartil (cuartil superior o Q3): la mediana de la segunda mitad de los datos

| 1 | > quantile(crabs\$FL) |       |       |       |       |  |  |  |  |
|---|-----------------------|-------|-------|-------|-------|--|--|--|--|
| 2 | 0%                    | 25%   | 50%   | 75%   | 100%  |  |  |  |  |
| 3 | 7.20                  | 12.90 | 15.55 | 18.05 | 23.10 |  |  |  |  |

El rango intercuartil se define como Q3 - Q1:

- 1 > IQR(crabs\$FL)
- 2 [1] 5.15

Los percentiles son los 99 valores que dividen la serie de datos en 100 partes iguales. Por ejemplo:

- *P*<sub>10</sub> es el valor que separa el primer 10% de los valores de los datos, cuando se ordenan en forma ascendente
- P<sub>50</sub> es la mediana

1 > quantile(crabs\$FL, c(.10, .25, .67, .89)) 2 10% 25% 67% 89% 3 10.980 12.900 17.400 20.011

### Gráfico de caja (box-and-whiskers)

- 1 > boxplot(crabs\$FL, horizontal=TRUE, xlab="distribucion de tamano de
- 2 + lobulo frontal [mm]", main="cangrejo Leptograpsus variegatus")

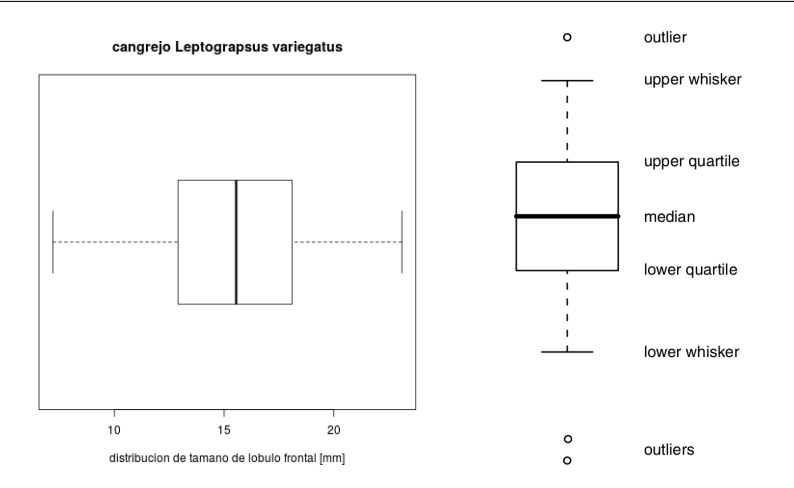

DPDCCCID01 (DCC)

### Gráfico de caja (box-and-whiskers)

También pueden mostrar distribuciones por alguna categoría:

1 > boxplot(Composition ~ School, data=painters, ylab="Composition scores")

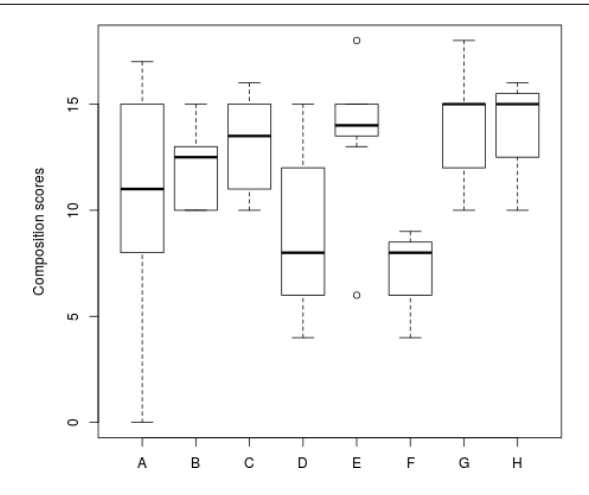

Gráfica

### Covarianza y el coeficiente de correlación

- La covarianza de dos variables da una idea de cuanto varían estas variables en forma conjunta.
- El coeficiente de correlación indica la magnitud de la correlación: positiva (valor cercano a 1), negativa (valor cercano a -1) o sin relación (valor cercano a 0).

```
1 > cov(crabs$FL, crabs$CL)
2 [1] 24.356677
```

- 3 >
- 4 > cor(crabs\$FL, crabs\$CL)
- 5 [1] 0.97884179

Podemos concluir que hay una correlación positiva entre el tamaño del caparazón y del lóbulo frontal en el cangrejo Leptograpsus variegatus.